ş İ

|                                                                                                    |                                                                                                    |                                                                                                    |                                                                                                    |                                                |                                                                 | 6 http://                                                                                                    |
|----------------------------------------------------------------------------------------------------|----------------------------------------------------------------------------------------------------|----------------------------------------------------------------------------------------------------|----------------------------------------------------------------------------------------------------|------------------------------------------------|-----------------------------------------------------------------|----------------------------------------------------------------------------------------------------|
| e Invento                                                                                                    | ry by Location                                                                                                    |                                                                                                    |                                                                                                    |                                                |                                                                 |                                                                                                    |
| - Search                                                                                                    |                                                                                                    |                                                                                                    |                                                                                                    |                                                |                                                                 |                                                                                                    |
| - Dipetrant                                                                                                    |                                                                                                    | Warehouse                                                                                                    |                                                                                                    | Rock Rem                                       |                                                                 |                                                                                                    |
|                                                                                                    |                                                                                                    | 1000                                                                                                    | (8)                                                                                                    |                                                |                                                                 | (8)                                                                                                    |
| Rak has been                                                                                                    |                                                                                                    | Location Diructure                                                                                                    |                                                                                                    | inventory Location                             |                                                                 |                                                                                                    |
|                                                                                                    |                                                                                                    |                                                                                                    |                                                                                                    |                                                |                                                                 | (A)                                                                                                    |
|                                                                                                    |                                                                                                    |                                                                                                    |                                                                                                    |                                                |                                                                 | -                                                                                                    |
|                                                                                                    |                                                                                                    |                                                                                                    |                                                                                                    |                                                |                                                                 | Read Provide                                                                                                    |
|                                                                                                    |                                                                                                    |                                                                                                    |                                                                                                    |                                                |                                                                 |                                                                                                    |
| Bellen -                                                                                                    |                                                                                                    |                                                                                                    | *                                                                                                    |                                                |                                                                 |                                                                                                    |
| Arthur -                                                                                                    |                                                                                                    |                                                                                                    | *                                                                                                    |                                                |                                                                 |                                                                                                    |
|                                                                                                    |                                                                                                    | in sety 0                                                                                                    | *                                                                                                    |                                                |                                                                 | 5 - e                                                                                                    |
| All Anno -                                                                                                    | f Bakhas p                                                                                                    | ingelyr Ø                                                                                                    | *                                                                                                    |                                                |                                                                 | 53 = at (<br>< < heriots ) ;                                                                                                    |
| Internet<br>Internet<br>Refere                                                                                                    | f Better F                                                                                                    | Benefater<br>Benefater<br>Deve Scoper South Mitchange                                                                                                    | The sectory (a                                                                                                    | ratio Partie                                   | On Hand                                                         | SI = at (<br>← ← PapeTar23 → - )<br>Location Priority                                                                                                    |
| Million -<br>Million -<br>Millio                                                                      | f Instan J<br>History                                                                                                    | Innantion 🕑                                                                                                    | The second second secon | ratio India                                    | On Hand<br>B 2000p                                              | C ( April 23 ) )<br>Lection Priority                                                                                                    |
| Internet<br>Internet<br>Int | E Bekter E<br>Alkinger<br>Alkinger<br>Alkinger                                                                                                    | Investigen<br>Beerigden<br>Breer Sunger Studi Heladader<br>Denar Auer Conditioner, Piewer Stenson Rubbender P. Con<br>Denar Auer Conditioner, Piewer Stenson Rubbender P. Con                                                                                                    | N N Newtony La<br>Newtony La<br>Documentary<br>NTEOLOGY DOCUMENT                                                                                                    | ratio Reduc                                    | On Hand<br>0.0000                                               | T = 2 (<br>C ( horizon) )<br>Location Priority                                                                                                    |
|                                                                                                    | d metae 2<br>ecceres<br>ecceres<br>ecceces<br>contexes<br>contexes                                                                                                    | Innumerica<br>Innumerica<br>Innumerica | Interlay La<br>Interlay La<br>Interlay La<br>Interlay Conv<br>Interlay Conv<br>Interlay Conv                                                                                                    | nation Institut<br>Test<br>Test                | On Hand<br>B STODE<br>B STODE                                   | E = e<br>C ( April 23 ) 3<br>Lection Priority<br>2                                                                                                    |
| Antonio - Contra antonio - Contra antoni                                                                                                    | E Bekker E<br>Alberten<br>Alberten<br>Alberten<br>Friedrich<br>Dieseren                                                                                                    |                                                                                                    |                                                                                                    | ratio Partie<br>Ter<br>Ter                     | 0% Hand<br>8 80000<br>8 80000<br>8 80000                        | Image: state state sta |
| 12000aa                                                                                                    | 4 Instan 2<br>Accordin<br>Accordin<br>A | Interpreter<br>Interpreter<br>Deterfieler<br>Deterfieler<br>Deterfieler Deterfieler Haut vorlanger<br>Deterfieler Deterfieler Haut vorlanger<br>Bresse-Determine Det 3 26 Sprey<br>Gellerpie kop                                                                                                    |                                                                                                    | nation Institut<br>Ins<br>Ins<br>Ins           | 0m Hand<br>8 80000<br>8 80000<br>8 80000<br>8 80000             | C ( Appelar22 ) )<br>Contine Priority<br>Contine Priority<br>Contine Priority                                                                                                    |
| 12000 mark                                                                                                    | 4 Becker 2<br>Alleren 2<br>Alleren 2<br>Alleren 2<br>Alleren 2<br>Alleren 2<br>Alleren 2<br>Alleren 2<br>Alleren 2<br>Alleren 2<br>Alleren 2                                                                                                    |                                                                                                    |                                                                                                    | ratio Roche<br>Ter<br>Ter<br>Ter<br>Ter<br>Ter | 011 Hand<br>0.80000<br>6.80000<br>8.80000<br>8.80000<br>8.80000 | C = at<br>C ( April 23 ) 1<br>Location Minely<br>2 2<br>4 Year<br>2 10<br>10 Cary<br>2 Sector                                                                                                    |

# FINET quick reference booklet Features set release

2024FS2 v.1

# **FINET quick reference booklet**

# **Table of Contents**

| Searching check reconciliation by amount 3                           |
|----------------------------------------------------------------------|
| Search state reference page with country 3                           |
| Inventory location<br>transition links to other<br>inventory tables4 |
| My Work widget 4                                                     |
| Posting Line Inquiry<br>improvements 5                               |
| Searching for Miscellaneous<br>Vendors by name6                      |
| Add Master Agreement<br>details to inventory page7                   |

## Searching check reconciliation by amount

Amount has been added as a secondary filter field on Check Reconciliation **(CHREC)**. As with similar search fields, this one works with all the available operands.

| CHREC                  |                  | ۹ 🛧 🛊 🛛           | YN Your Name<br>Disbursements |
|------------------------|------------------|-------------------|-------------------------------|
| Check Reconciliation 😒 |                  |                   | ← Back                        |
| ~ Filters              |                  |                   | ٥                             |
| Bank Account           | Check / EFT      | Status            |                               |
| Transaction ID         | Transaction Code | Transaction Dept  |                               |
| Issue Date             | Record Date      | Disbursement Type |                               |
| Amount                 |                  |                   |                               |
| ▲ Show Less            |                  | Apply             | Reset                         |

#### Search state reference page with country

The Country field has been added to the search grid results on the State Reference **(ST)** page to assist with inquiry. You can add or remove this feature, by selecting the cog icon ( **o** ) from the top right of the grid to help ease your search.

| <b>67</b> - 57       |                           | Q 🛧 🖈 🌻 🕐 Your Name |
|----------------------|---------------------------|---------------------|
| State/Province 😒     |                           | ← Back Create       |
| ~ Search             |                           | ٩                   |
| State/Province       | State/Province Name       | Country 🔣           |
|                      |                           | Search Reset        |
|                      | -                         |                     |
| Grid Actions v       |                           | 🔅 ti 📰              |
| 1 - 20 of 84 Records | View per Page - 20 50 100 | Configure Columns   |
| State/Province 🗢     | State/Province Name 🗢     | State/Province      |
| AA                   | Armed Forces              | State/Province Name |
| AE                   | Armed Forces/Europe       | Country             |
| AK                   | Alaska                    | Reset OK Cancel     |
| AL                   | Alabama                   | us :                |

#### Inventory location-transition links to other inventory tables

Links have been added in the related pages section that allow users to transition between the warehouse inventory location and warehouse tables. Links have been added in the related pages section that allow users to transition between the inventory location and inventory inquiry or inventory maintenance pages.

This feature added transition links under the row-level Related Actions menu on the following Inventory Pages:

- Warehouse (WHSE) to Warehouse Inventory Location (WILOC)
- Warehouse Inventory Location (WILOC) to Warehouse (WHSE)
- Inventory (INVN) to Inventory by Location (ILOC)
- Inventory Inquiry (INVNQ) to Inventory by Location (ILOC)
- Inventory by Location (ILOC) to Inventory Inquiry (INVNQ)
- Inventory by Location (ILOC) to Inventory (INVN)
- 1. Select the **3-dot menu** to the right of the line.
- 2. Select Related Pages.
- 3. You can choose how transition from drop-down options.

|                                  |                                                          |                       | Q      | <b>↑</b> ★ ♣          | YN Your Name<br>Accounting |
|----------------------------------|----------------------------------------------------------|-----------------------|--------|-----------------------|----------------------------|
| Inventory by Location 😒          |                                                          |                       |        | Ē                     | Hack (] Create             |
| ~ Search                         |                                                          |                       |        |                       | ø                          |
| Department                       | Warehouse                                                | Stock Item            |        |                       |                            |
|                                  | 民                                                        |                       |        | R                     |                            |
| Stock Item Suffix                | Location Structure                                       | Inventory Location    |        | 8                     |                            |
|                                  | च्य                                                      |                       |        | 20                    |                            |
|                                  |                                                          |                       |        | Se                    | arch Reset                 |
|                                  | _                                                        |                       |        |                       |                            |
| Grid Actions ×                   | •                                                        |                       |        |                       | <b>™</b> ⊥† @3             |
|                                  | •                                                        |                       |        |                       |                            |
| 1 - 20 of 657 Records            | View per Page - 20 50 100                                |                       |        | «                     | < Page 1 of 33 > >>        |
| Warehouse 🗢 Stock Item 🗢 Descri  | ription                                                  | Inventory Location In | active | On Hand               | Location Prior             |
| 10000 44563881 Snow              | / Scraper Brush Windshield                               | 0A04B Ye              | es     | 0.00000               | 2                          |
| 10000 40507050 Diesel            | el Fuel Conditioner, Power Service Sublimate # 618103082 | 0C01F Ye              | es     | 0.00000               | 👁 View                     |
| □ ▶ <u>10000</u> 40524620 Greas  | se Chassis Lube Tube 14 oz # 447466314 40/cs             | 0C02C Ye              | es     | 0.00000               | 🖉 Edit                     |
| .10000 075664517 Anti C          | Corrosive Crc 3 36 Spray                                 | 0C03D Ye              | es     | 0.00000               | 🗐 Сору                     |
| □ ▶ <u>10000</u> 76051511 Oil Sa | ample Kits                                               | 0C04D Ye              | es r   | 0.00000               | 2 Delete                   |
| □ ▶ <u>10000</u> 45006117 Batter | ry Dry Cell Spring Term 6V Barricade # 6V-HD             | 0E01C Ye              | es     | Inventory Inquiry     | Related Pages >            |
| □ ▶ <u>10000</u> 76561674 Blade  | Bolt Kit, JOMA (Snowplow)                                | 0E04B Ye              | es 🔽   | Inventory Maintenance | 99                         |

### My Work widget

A new widget, My Work, has been added to the FINET Home Page. The widget shows the users list of transactions in draft or pending transactions.

| My Work                |                |                           |                     |                  |
|------------------------|----------------|---------------------------|---------------------|------------------|
|                        |                |                           |                     |                  |
| 1 - 2 of 2 Records     | ٧              | View per Page - 20 50 100 |                     | ≪ < Page1of1 > ≫ |
| Transaction Code       | Transaction.ID | Status                    | Date Last Modified  | Modified By      |
| Automated Disbursement | 24A0009447     | 😳 Draft                   | 10/25/2024 01:58 PM | mwtitcomb        |
| Automated Disbursement | 25A0093872     | 🕝 Draft                   | 10/19/2024 12:22 AM | mwtitcomb        |

# Posting Line inquiry improvements

Sorting is now possible on over twenty fields. When transitioning to the page from links on the Transaction Catalog, Worklist, or from the page menu within a transaction, the Transaction Code, Department ID, and Version are populated in the Filters section. This allows you to add additional filter criteria without having to re-enter those four required fields.

- 1. Select the **3-dot menu** to the right of the line.
- 2. Select **Other Actions**.
- 3. Select **Posting Line Inquiry**.

| ansaction Catalo  | og ☆             |                  |                  |                   |                    |                      |                          | ← Back Ct Create |
|-------------------|------------------|------------------|------------------|-------------------|--------------------|----------------------|--------------------------|------------------|
| Search            |                  |                  |                  |                   |                    |                      |                          |                  |
| ansaction Code    |                  | Т                | ransaction Dept  |                   |                    | Transaction Unit     |                          |                  |
| AX                | 民                |                  |                  | 民                 |                    |                      | 民                        |                  |
| nsaction ID       |                  | Т                | ransaction Phase | ~                 |                    | Transaction Status   | ~                        |                  |
|                   |                  |                  |                  |                   |                    |                      |                          |                  |
| Show More         |                  |                  |                  |                   |                    |                      | Schedule                 | rch Reset        |
|                   |                  |                  |                  | -                 |                    |                      | Print                    |                  |
| d Actions V       |                  |                  |                  |                   |                    |                      | View PDF                 |                  |
| of 1 Records      |                  |                  | View per Pi      | age 20 50 100     |                    |                      | Activate                 | < Page 1 of 1 >  |
| Transaction Code  | Transaction Dent | Transaction Unit | Transaction ID A | Transaction Phase | Transaction Status | Transaction Function | Deactivate               |                  |
| nansaction code 🗣 |                  | Transaction on t |                  |                   |                    |                      | Mark Ready               |                  |
| ▶ GAX             | 100              | -                | 13793            | Draft             | Held               | New                  | Mark Hold                | Conv.            |
|                   |                  |                  |                  |                   |                    |                      | Archive                  | Brimany Actions  |
|                   |                  |                  |                  |                   |                    |                      | 3<br>Rosting Line Inquin |                  |
|                   |                  |                  |                  |                   |                    |                      | T osting the inquiry     | Other Actions    |

| ou are taken directly                 | to the Posting I                   | _ine Inquiry                   | page for           | that s      | specific     | transa      | oction |                  |
|---------------------------------------|------------------------------------|--------------------------------|--------------------|-------------|--------------|-------------|--------|------------------|
| Posting Line Inquiry 😭                |                                    |                                |                    |             |              |             |        | ← Back           |
| ~ Filters                             |                                    |                                |                    |             |              |             |        | ø                |
| Transaction Code                      | Transaction Dept                   |                                |                    | Transaction | ID           |             |        |                  |
| GAX                                   | 100                                |                                |                    | 13793       |              |             |        |                  |
| Show More                             |                                    |                                |                    |             |              |             | Apply  | Reset            |
|                                       |                                    |                                |                    |             |              |             |        |                  |
| Grid Actions $\vee$                   |                                    |                                |                    |             |              |             | E      | i ⊞ ∔r ©         |
| 1 - 2 of 2 Records                    | Vi                                 | ew per Page - 20 50 100        |                    |             |              |             | « <    | Page 1 of 1 > >> |
| Transaction Code 💠 Transaction Dept 💠 | Transaction ID 🜲 Transaction Versi | ion 💠 Transaction Accounting 🌲 | Posting Code<br>\$ | Fund 🜲      | Department 🜲 | Appr Unit 💲 | Unit 🜩 | Sub Unit 🜲       |
| ☐ ▶ GAX 100                           | 13793                              | 1 1                            | D011               | 1000        | 250          | KMAAD       | 1244   | -                |
| GAX 100                               | 13793                              | 1 1                            | P005               | 1000        | 250          | KMAAD       | 1244   | -                |

# Searching for Miscellaneous Vendors by name

Disbursement Request **(DISRQ)** and Disbursement Management by Transaction **(DISBMD)** now have a new Legal Name field in the Filter section to enable the user to search the transaction details using legal name.

| heduled Payment Date      | Disbursement Priority      | Vendor Code                 |  |
|---------------------------|----------------------------|-----------------------------|--|
| IM/DD/YYYY                | 民                          |                             |  |
| bursement Management Hold | Vender Customer Legal Name | User Hold                   |  |
| stricted                  | Fiscal Year                | Fund                        |  |
| partment                  | Appr Unit                  | Major Program               |  |
| iect                      | Activity                   | Transaction Code            |  |
| insaction Dept            | Transaction ID             | Bank Account                |  |
| tomated Vendor Hold Type  | Automated Award Hold Type  | Automated Payment Hold Type |  |
| rrent Hold Level          | Current Hold Type          |                             |  |
| ¥                         |                            |                             |  |

| Transation Code  |
|------------------|
| Transaction code |
|                  |
|                  |
| Department       |
|                  |
| Activity         |
| Hold User Hold   |
| × v              |
| ne               |
|                  |
|                  |

### Adding Master Agreement details to inventory page

The following new fields has been added to the Inventory Maintenance **(INVN)** page under a new Master Agreement Details section that is not visible by default and can be made visible via DESIGNER:

- Master Agreement Code (AGREE\_DOC\_CD)
- Master Agreement Department Code (AGREE\_DOC\_DEPT\_CD)
- Master Agreement ID (AGREE\_DOC\_ID)
- Master Agreement Vendor Line (AGREE\_VEND\_LN\_NO)
- Master Agreement Commodity Line (AGREE\_COMM\_LN\_NO)

New validations are also added related to these newly available fields:

- All MA detail fields should be either blank or populated (A9727)
- If any the Master Agreement detail fields change, the system will verify the Master Agreement details are valid. (A2735).

| Edit Inventory 오                             |                                  |                     | 🖺 Save | Save and Close | Cancel |
|----------------------------------------------|----------------------------------|---------------------|--------|----------------|--------|
| Warehouse: 44200                             |                                  |                     |        |                |        |
| 0                                            | 0                                | 7                   |        |                |        |
| Order.up.to.Quantity                         | Reorder Level                    | Reorder Quantity    |        |                |        |
| 0.00000                                      | 6.00000                          | 20.00000            |        |                |        |
| Safety Stock Quantity                        |                                  |                     |        |                |        |
| 5.00000                                      |                                  |                     |        |                |        |
| Show More                                    |                                  |                     |        |                |        |
|                                              |                                  |                     |        |                |        |
| <ul> <li>Master Agreement Details</li> </ul> |                                  |                     |        |                |        |
| Master Agreement Code                        | Master Agreement Department Code | Master Agreement ID |        |                |        |
|                                              |                                  |                     |        |                |        |
| Master Agreement Vendor Line                 | Master Agreement Commodity Line  |                     |        |                |        |
|                                              |                                  |                     |        |                |        |
|                                              |                                  |                     |        |                |        |